# DEMANDSTAR Building Communities.

(E-bidding) Electronic Bidding Instructions

# Introduction

To submit a bid electronically (e-bidding) on DemandStar

 The project MUST be setup for e-bidding by the government agency advertising the opportunity

| Bid Identifier                  | Agency Name                                                        | Bid Status | Broadcast Date | Date Due 🗸 | Name                                                                                                    | Actions                                                  |
|---------------------------------|--------------------------------------------------------------------|------------|----------------|------------|----------------------------------------------------------------------------------------------------|----------------------------------------------------------|
| RFP-2019-01-<br>0-2019/df       | Town of Malabar                                                    | Active     | 5/15/2019      | 5/31/2019  | Malabar Parks and Recreation Board<br>Memorial Wall Project                                                      | Planholders,<br>Download/Order,<br>Details               |
| EBID-<br>20190077-0-<br>2019/HF | City of Port St. Lucie,<br>Procurement<br>Management<br>Department | Active     | 4/25/2019      | 5/31/2019  | Purchase Breaching "Backpa<br>Gas Masks and Gas Mask Cartridges for<br>the Police Department JAG Grant<br>Funded | E-Bidding,<br>Planholders,<br>Download/Order,<br>Details |

### How to check if it is an e-bidding opportunity

- Not all opportunities posted on DemandStar by government are available for e-bidding
- Those that are available for you to electronically bid will list "e-bidding" as an available "ACTION" when you look at the project details

### In order to do e-bidding

# 1. Click on "E-bidding" in the actions column

| Bid Identifier                  | Agency Name                                                        | Bid Status | Broadcast Date | Date Due V | Name                                                                                                    | Actions                                                  |
|---------------------------------|--------------------------------------------------------------------|------------|----------------|------------|----------------------------------------------------------------------------------------------------|----------------------------------------------------------|
| RFP-2019-01-<br>0-2019/df       | Town of Malabar                                                    | Active     | 5/15/2019      | 5/31/2019  | Malabar Parks and Recreation Board<br>Memorial Wall Project                                                       | Planholders,<br>Download/Order,<br>Details               |
| EBID-<br>20190077-0-<br>2019/HF | City of Port St. Lucie,<br>Procurement<br>Management<br>Department | Active     | 4/25/2019      | 5/31/2019  | Purchase Breaching "Backpa<br>Gas Masks and Gas Mask Cartriagues for<br>the Police Department JAG Grant<br>Funded | E-Bidding,<br>Planholders,<br>Download/Order,<br>Details |

Copyright 2019, DemandStar Corporation. (206)940-0305

### In order to do e-bidding

2. Enter you contact information and enter in all required fields

Note: You **MUST** put a number of the "BID AMOUNT" box. However, that number can be "0" as to allow for a more detailed description of your bid through your uploaded documents.

#### **Contact Information**

\*indicates required fields

| mulcales n | equired helds           |                          |
|------------|-------------------------|--------------------------|
| Co         | ompany Name *           | Sample DBE Company       |
|            | Address 1 *             | 509 Olive Way            |
|            | Address 2               |                          |
|            | City *                  | Seattle                  |
|            | State *                 | WA - Washington          |
|            | Postal Code *           | 98101                    |
|            | Phone *                 | 2063739233               |
|            | Fax                     | 2063739233               |
|            | Country *               | United States of America |
| $\leq$     | Bid Amount *            | 0                        |
|            | Alternate Bid<br>Amount |                          |
|            | Notes                   |                          |

### In order to do e-bidding

• In the agency required documents section – check the documents you intend on uploading and fulfilling. By checking these boxes this is ONLY an

acknowledgement of how you will fulfill the requirement. You still have to upload the documents.

#### **Required Documents**

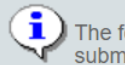

The following documents are required by the agency for this project. Please select which documents you will be submitting electronically (online) and which ones you will submit directly to the agency (offline).

#### Agency Required Documents

| <u>Document</u>                                            | None       | <u>Online/</u><br>Electronic | <u>Offline/</u><br><u>Manual</u> | <u>Not</u><br>submitting |
|------------------------------------------------------------|------------|------------------------------|----------------------------------|--------------------------|
| -                                                          | •          | ✓                            | =*                               | •                        |
| Bid Reply                                                  | $\bigcirc$ | ۲                            | $\bigcirc$                       | $\bigcirc$               |
| Checklist                                                  | $\bigcirc$ | ۲                            | $\bigcirc$                       | $\bigcirc$               |
| Subcontractor List                                         | $\bigcirc$ | ۲                            | $\bigcirc$                       | $\bigcirc$               |
| Current Workload, List of Projects and<br>Completion Dates | $\bigcirc$ | ۲                            | $\bigcirc$                       | $\bigcirc$               |
| Questionnaire                                              | ۲          | $\bigcirc$                   | $\bigcirc$                       | $\bigcirc$               |
| Drug Free Workplace Form                                   | ۲          | $\bigcirc$                   | $\bigcirc$                       | $\bigcirc$               |

### In order to do ebidding

Upload your response documents in an accepted file format

Make sure that you have covered and uploaded all the required documents

#### **E-Bid Response Documents**

| Agency Name  | City of Port St. Lucie, Procurement Management Department                                                        |
|--------------|----------------------------------------------------------------------------------------------------|
| Bid Number   | EBID-20190077-0-2019/HF                                                                                          |
| Bid Name     | Purchase Breaching "Backpack" Kits, Gas Masks and Gas Mask Cartridges for the Police Department JAG Grant Funded |
| Bid Due Date | 5/31/2019 3:00:00 PM Eastern time                                                                                |
| Bid Opening  | 14 days, 21 hours, 45 minutes, 5 seconds                                                                         |

#### No response documents uploaded

#### Agency Accepted File Formats

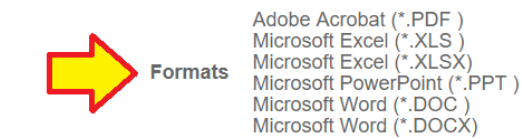

#### Upload Electronic Documents

|        | * indicates required fields |                                                              |
|--------|-----------------------------|--------------------------------------------------------------|
|        | Document Title *            |                                                              |
|        | Specify Upload Document *   | Choose File No file chosen                                   |
|        |                             | (Type the path of the document, or click the Browse button.) |
| Upload |                             |                                                              |

### In order to do ebidding

Once you finish uploading your documents, click the **NEXT** button at the bottom of the screen

#### E-Bid Response Documents

| Agency Name       | City of Port St. Lucie, Procurement Management Department |
|-------------------|-----------------------------------------------------------|
| <b>Bid Number</b> | EBID-20180218-0-2018/jer                                  |
| Bid Name          | Sculpture on Lawn at City Hall Temporary Art Installation |
| Bid Due Date      | 1/9/2019 2:00:00 PM Eastern time                          |
| Bid Opening       | 100 days, 1 hour, 20 minutes, 11 seconds                  |
|                   |                                                           |

|   | Document Title          | Format         | Size  | Uploaded             | Status   | Action       |
|---|-------------------------|----------------|-------|----------------------|----------|--------------|
| 1 | E-Bidding for Suppliers | Microsoft Word | 12 Kb | 10/1/2018 9:39:50 AM | Complete | View, Remove |

#### Agency Accepted File Formats

| Formats                                                                    | Adobe Acrobat (*.PDF)<br>Microsoft Excet (*.XLS)<br>Microsoft Excet (*.XLSX)<br>Microsoft PowerPoint (*.PPT)<br>Microsoft Word (*.DOC)<br>Microsoft Word (*.DOCX) |
|----------------------------------------------------------------------------|----------------------------------------------------------------------------------------------------|
| Upload Electronic Documents                                                |                                                                                                    |
| * Indicates required fields                                                |                                                                                                    |
| Document Title *                                                           |                                                                                                    |
| Specify Upload Document *                                                  | Brows.                                                                                                    |
|                                                                            | (Type the path of the document, or click the Browse button.)                                                                                                    |
| Upload                                                                     |                                                                                                    |
| Your document has successfully uple<br>Response' on Bid Response Details p | aded but your response is not yet complete. You must still click 'Submit<br>age in order to complete your response and receive a confirmation                     |

### Completing your e-bid submittal

- Please VERIFY that you have attached ALL the required documents
- Click on the **Submit Response** button to complete your e-bid

#### Agency Required Documents

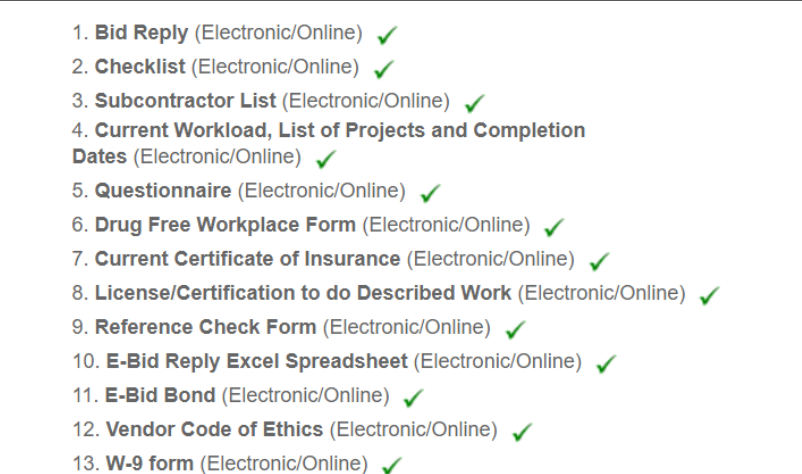

#### **Uploaded Documents**

1. test document upload to ensure ebidding active

#### E-Bid Confirmation

After clicking "Submit Response" the following process will begin:

- We will verify that your response is complete as entered.
- You will see a confirmation page with your confirmation number and date/time stamp of your upload.
- · You will receive a confirmation e-mail indicating a successful response submittal.
- You may track your response submission under the View Responses page.

If you do not receive any of the above, please call Supplier Services at (206) 940-0305.

<< Return Submit Response

EDIT

### Confirmation of Response

- When you complete you will receive a confirmation
- This is a confirmation that what you uploaded will be visible to the agency when the bid closes, this is not a confirmation that all your documents were filled out or submitted correctly

#### E-Bid Response Details

|           | Agency Name  | City of Port St. Lucie, Procurement Management Department |
|-----------|--------------|-----------------------------------------------------------|
|           | Bld Number   | EBID-20180218-0-2018/jer                                  |
|           | Bld Name     | Sculpture on Lawn at City Hall Temporary Art Installation |
|           | Bid Due Date | 1/9/2019 2:00:00 PM Eastern time                          |
|           | Bid Opening  | 100 days, 1 hour, 6 minutes, 46 seconds                   |
|           | Response #   | 15104                                                     |
|           | Results      | Your bid response is submitted.                           |
| << Return |              |                                                           |

# Post Submission Edits

If you feel like you missed something or need to make a change, you can go back to your submittal response and edit your e-bid. By clicking on "DETAILS" then "EDIT" the section you wish

| <b>Bid Identifier</b>           | Agency Name                                                     | Bid Status | Broadcast | Date Due ▼ | Name                                                                                                    | Status     | Actions                     |
|---------------------------------|-----------------------------------------------------------------|------------|-----------|------------|----------------------------------------------------------------------------------------------------|------------|-----------------------------|
| EBID-<br>20190077-0-<br>2019/HF | City of Port St. Lucie,<br>Procurement Management<br>Department | Active     | 4/25/2019 | 5/31/2019  | Purchase Breaching "Backpack" Kits,<br>Gas Masks and Gas Mask Cartridges<br>for the Police Department JAG Grant<br>Funded | Incomplete | Details,<br>Bid,<br>History |

| Contact Information     |                          | EDIT         |
|-------------------------|--------------------------|--------------|
| Company Name            | Sample DBE Company       | $\wedge$     |
| Address 1               | 509 Olive Way            | 1            |
| Address 2               |                          |              |
| City                    | Seattle                  |              |
| State                   | Washington               |              |
| Postal Code             | 98101                    |              |
| Phone                   | 2063739233               |              |
| Fax                     | 2063739233               |              |
| Country                 | United States of America |              |
| Bid Amount              | \$0.00                   |              |
| Alternate Bid<br>Amount |                          | Д            |
| Notes                   |                          | $\checkmark$ |
| Agency Required Doc     | uments                   | EDIT         |

1. Bid Reply (Electronic/Online) 🗸